## Quartus prime lite + ModelSim לינק להורדת

https://fpgasoftware.intel.com/19.1/?edition=lite

## Download Center for FPGAs

| Design Software       | Quartus Primo Lito Edition                                                                                                    |                                                                            |
|-----------------------|----------------------------------------------------------------------------------------------------|----------------------------------------------------------------------------|
| Embedded Software     | Palassa data Sentember 2010                                                                                                    |                                                                            |
| Archives              | Latest Release: v19.1                                                                                                    | Intel' Quartus' Prime                                                      |
| Licensing             |                                                                                                    | Design Software                                                            |
| Programming Software  | Select edition: Lite 🗸                                                                                                    |                                                                            |
| Drivers               | Select release: 19.1 🗸                                                                                                    |                                                                            |
| Board System Design   |                                                                                                    |                                                                            |
| Board Layout and Test | Operating System 👔 🔍 Windows 🔿 🐧 Linux                                                                                                    |                                                                            |
| Legacy Software       |                                                                                                    |                                                                            |
|                       | <ul> <li>Very first software up to classe and follow the <u>rectinitian econfine trought</u> to help improve security. Additional security updates are planned and will be provided as they become available. Users should promptly install the latest version upon release.</li> <li>To use the Quartus Prime Lite Edition Design Software, Version 19.1 on Windows, you must download and install the patch available in this <u>KDB Solution</u>.</li> <li>OS Support and IP support have changed in this release. Refer to the <u>Release Notes</u> for details.</li> <li>The Quartus Prime Lite Edition Design Software, Version 19.1 supports the following device families: Arria II. (536.5MB), Cyclone 10 LP. (293.5MB), Cyclone IV. (516.3MB), Cyclone V. (1434.3MB), MAX II, MAX V. (13.1MB), and MAX 10 FPGA. (343.3MB).</li> </ul> |                                                                            |
|                       | Combined Eiler Individual Eiler Additional Sc                                                                                                    | fhunen                                                                     |
|                       | Combined Files Individual Files Additional Software                                                                                                    |                                                                            |
|                       | Download and install instructions: Vere                                                                                                    |                                                                            |
|                       | Read Intel FPGA Software v19.1 Installation FAQ                                                                                                    |                                                                            |
|                       | Quick Start Guide                                                                                                    |                                                                            |
|                       |                                                                                                    |                                                                            |
|                       | Quartus Prime Lite Edition (Free)                                                                                                    |                                                                            |
|                       | Quartus Prime (includes Nios II EDS)                                                                                                    |                                                                            |
|                       | Size: 1.5 GB MD5: C64B01C9F5DE3E14724F<br>** Nios II EDS on Windows requires Ubuntu 18.04 LTS<br>requires a manual Installation.<br>** Nios II EDS requires you to install an Eclipse IDE ma                                                                                                    | IOCA046E56A3E<br>S on Windows Subsystem for Linux (WSL), which<br>anually. |
|                       | ModelSim-Intel FPGA Edition (includes Star<br>Size: 968.2 MB MD5: C094C7B72139545F77                                                                                                    | rter Edition)<br>7D93DB0F750594C                                           |

<u>עבודה ב Quartus</u>

New Project Wizard  $\rightarrow$  choose a working directory and a name for the project  $\rightarrow$  Finish

Creating VHDL file: File  $\rightarrow$  New  $\rightarrow$  VHDL File

Same For the Testbench: File  $\rightarrow$  New  $\rightarrow$  VHDL File (choose a different name and save at the same directory)

(CTRL+K to compile)